## 【EPSON(エプソン)プリンター対応】 プリンター廃インク吸収パッド限界エラー解除ツール

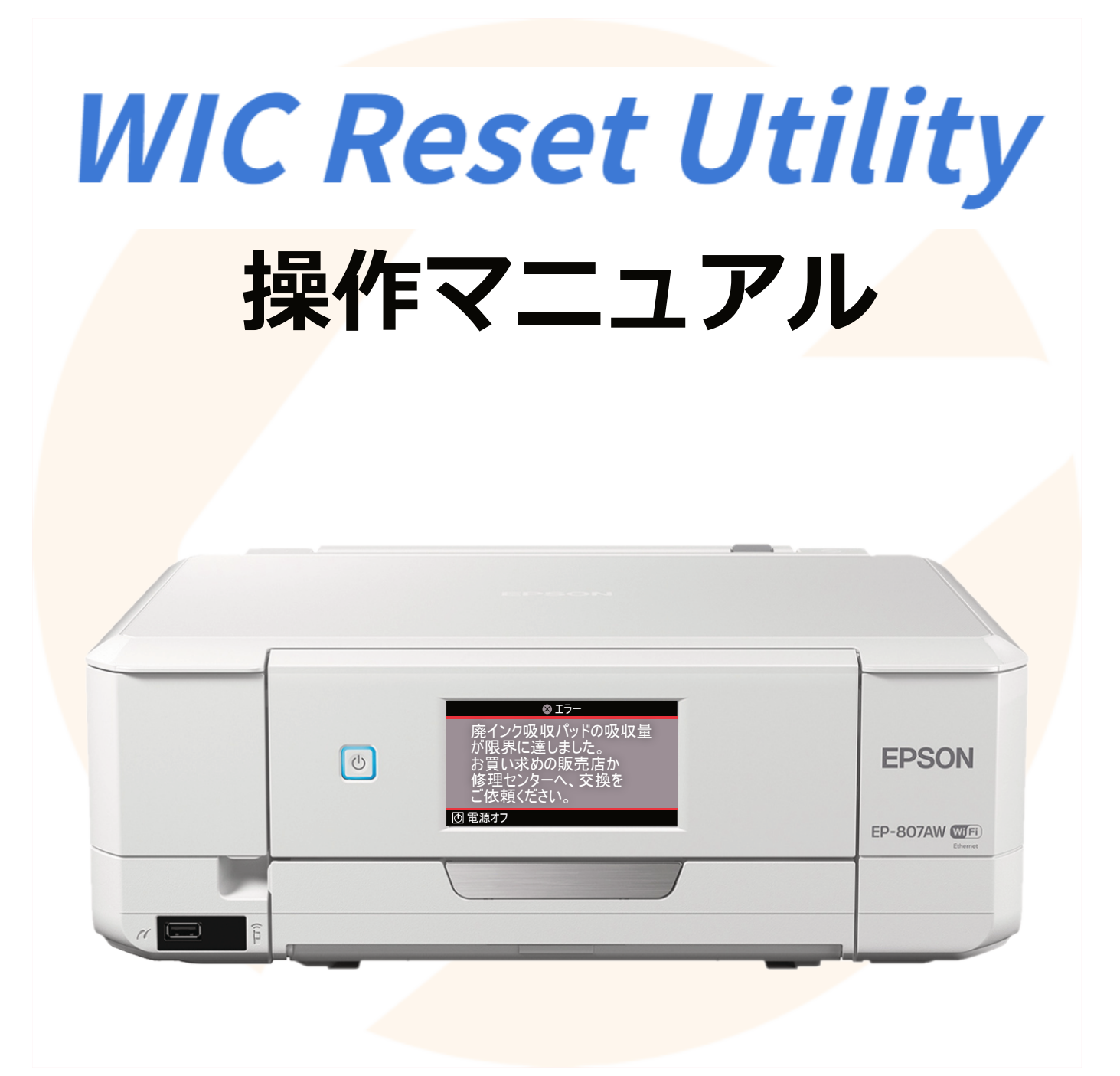

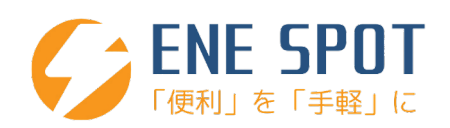

この度は、WIC Reset Utility をご購入いただき 誠にありがとうございます。

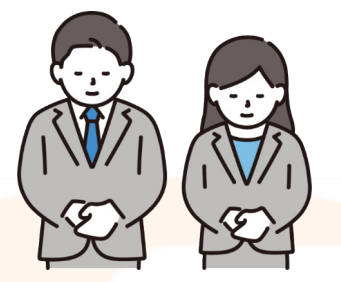

目次

## WIC Reset Utility のダウンロード ......4

- <mark>イ</mark>ンストール手順 ......5
- <mark>当サービスの評</mark>価のお願い......13

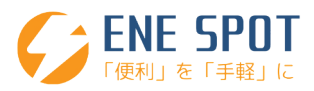

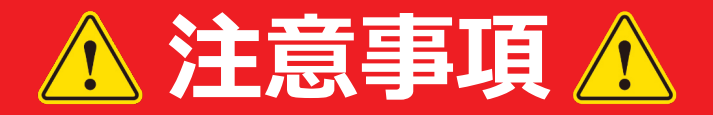

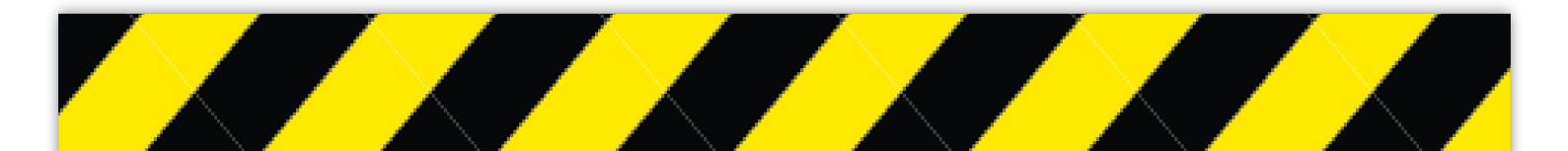

- 使用するパソコンがインターネットに 接続されているかご確認ください。
- プリンターとは有線、無線 LAN で接続し プリンターの電源を入れてください
- 作業中、ウイルス対策ソフトは 一時停止してください。
- プリンターの機種によって作業手順が 若干異なる場合がございます。
- パソコンの設定や、プリンターの機種によって 操作画面が多少異なる場合がございます。
- スマートフォンではご利用いただけません。

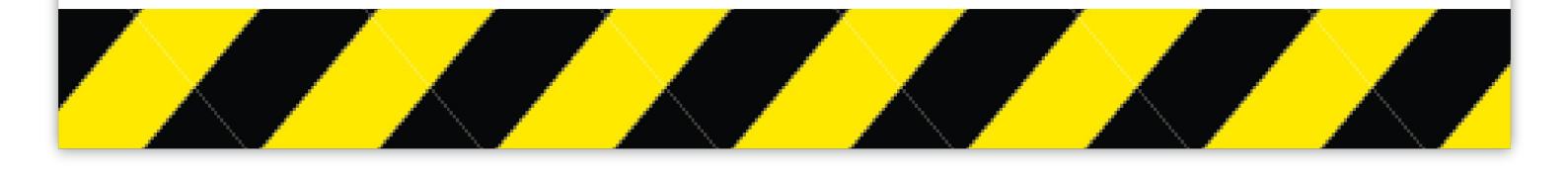

ENE SPOT

# WIC Reset Utility のダウンロード

### WIC Reset Utilityを以下のURLよりダウロードしてください。

【Windows版】

【MAC版 OS 10.7以上】

https://www.2manuals.com/WIC/wicreset.exe

https://www.2manuals.com/WIC/iWIC/iWIC.dmg

※上記URLを選択してもダウンロードが始まらない場合は、 下記画像を参考に指定箇所のダウンロードをお願い致します。

https://www.wic.support/download/

| WIC.SU<br>Waste Ink Counter                                                                                                    | Reset Utility Support                                                                                                    | Live Support                                                                                                    |
|----------------------------------------------------------------------------------------------------|----------------------------------------------------------------------------------------------------|----------------------------------------------------------------------------------------------------|
| HOME ARTICLES FAQ                                                                                                    | VIDEO TUTORIALS Windows                                                                                                    |                                                                                                    |
| Categories<br>Articles (5)<br>Error Codes on LCD (10)<br>F A Q (23)<br>Main (3)<br>Video Tutorials (17)<br>News<br>Error 0X1A36 on Epson P800<br>DTG printer solution<br>E-01, E-02 Errors solutions<br>How to reset waste ink<br>PLATEN PAD counters in<br>Epson XP-3100, XP-4100<br>FREE? | Download latest WiC Reset Utility version<br>DOWNLOAD LATEST WIC VERSION HI<br>WIC Reset Utility for Windows Download ZIP, 2.56 mB)<br>WIC for Mac OS 10.6 Intel and higher Download [WIC.dmg)<br>WIC for Linux – Download<br>Want to get Reset Key?<br>You can buy Reset Keys:<br>Pay by Visa, Master Card or Webr<br>Pay by PayPal, Visa or MC – here<br>If You have no such opportunity – You can pay by Western Union – please contact us for<br>details.<br>Want to try FREE Trial Reset Key?<br>We have free Trial Reset Key.<br>We have free Trial Reset Key. | WIC News     Added support for L8160/ET-     8500 Series. 08/15/2021     Added recovery firmware for     L396. 06/27/2021     Added support for L6570 Series.     06/25/2021     Added a list of user submitted     eeprom files into the application.     06/14/2021     Added ability to change printer's     region for VWF-2850 Series.     05/21/2021     Added support for     L11160/L15180 Series.     05/10/2021     Added support for Canon     TR8500 Series. 03/15/2021 |
| Epson printers Error codes<br>and solutions<br>Error Code 000031 on Epson<br>printer solution<br>Recent Comments<br>Meta<br>Log in<br>Entries RSS                                                                                                    | Please watch videotutorial how to reset by Trial Reset Key – here<br>Use this Trial Reset Keys – TRIAL or trial<br>Note: Trial Reset Key will reset Waste Ink Counter to 80% one time only. You cant rese<br>one printer many times by Trial Reset key.                                                                                                    | TR8500 Series. 03/15/2021           Added support for Canon           TR8500 Series. 10/31/2020           Added support for E-3305/E-<br>340/ET-16600/ET-2720/ET-<br>2760/ET-           M1100/M1100/M1120/PX-M7050           Series/WF-3730/PX-S5080/PX-<br>M884F: 11/05/2019           Added support for<br>L1110/L3166/L3116/L3168/L5190           05/19/2019                                                                                                    |

ダウンロードをする際に google chrome より 『この種類のファイルはコンピュータに損害を与える可能性があります』の警告 出た場合には「保存」を選択してください。 google chrome の仕様で、拡張子が"exe"のファイルをダウンロードする際に出可能性が ございます。

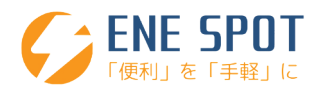

# WIC Reset Utility インストール手順

## Windowsの操作画面でご案内しておりますが、 進め方はMacもほとんど同じです。

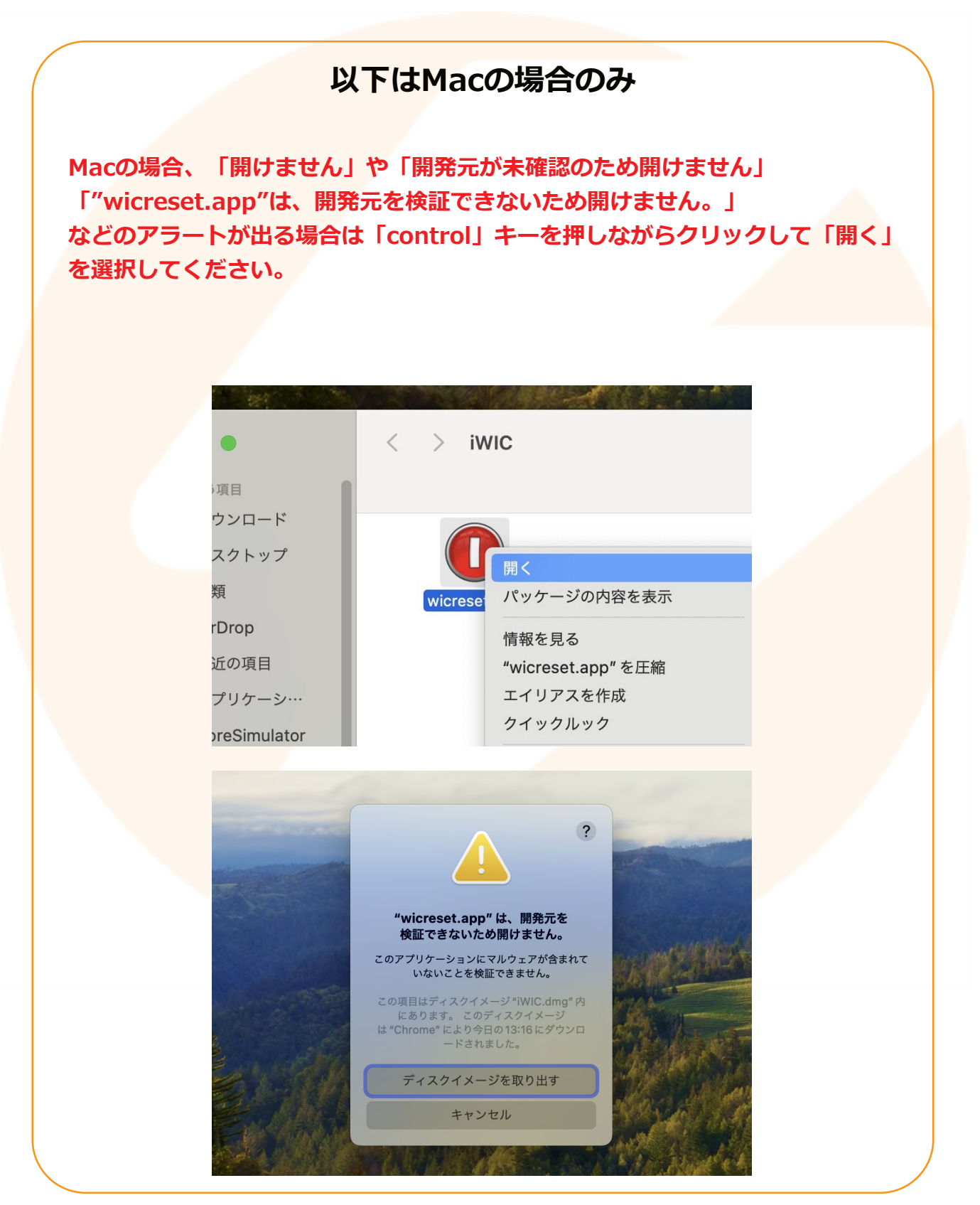

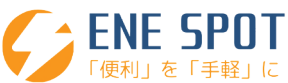

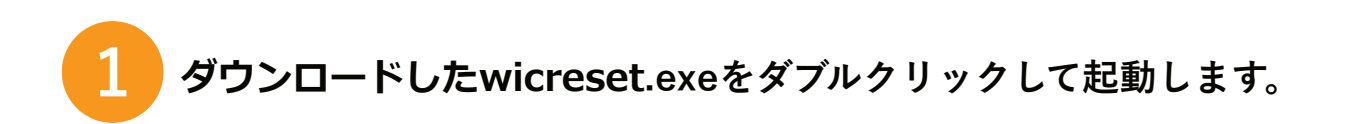

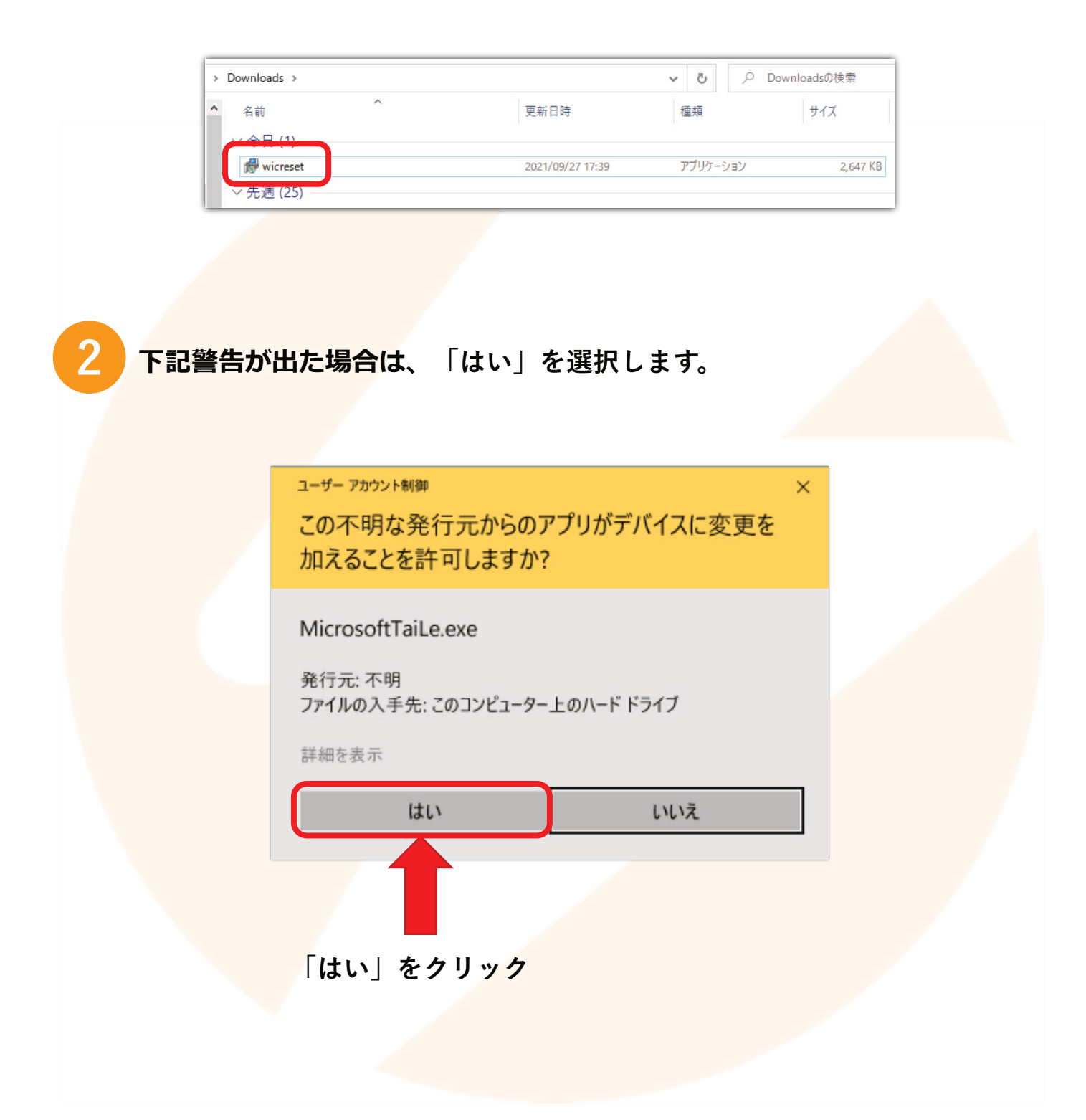

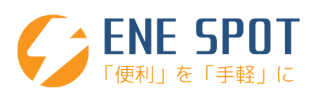

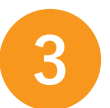

4

5

## 「I accept the agreement」にチェックを付けて「Next」をクリック。

| Please read the following important information before continuing.                                                                | S   |
|----------------------------------------------------------------------------------------------------|-----|
| Please read the following License Agreement. You must accept the terms of this agreement before continuing with the installation. |     |
| WICReset - Terms and conditions                                                                                                   | ^   |
| Copyright (c) 2015, "Superprinter LLC"                                                                                            |     |
| PREAMBLE                                                                                                    |     |
| This Agreement governs the relationship between you (Licensee) and "Superprinter                                                  |     |
| on using WICReset (The Software) created and owned by Licensor, as detailed                                                       | ~   |
| ● I accept the agreement                                                                                                    | (2) |
| OI do not accept the agreement                                                                                                    |     |

## 「Next」をクリック。

1

| 1 S | etup - WicReset version 5.60.0.0                                               | -      |     | ×   |
|-----|--------------------------------------------------------------------------------|--------|-----|-----|
| s   | select Destination Location                                                    |        |     |     |
|     | Where should WicReset be installed?                                            |        | Ų   | 5   |
|     | Setup will install WicReset into the following folder.                         |        |     |     |
|     | To continue, click Next. If you would like to select a different folder, click | k Brow | se. |     |
|     | C:¥Program Files (x86)¥WicReset                                                | Bro    | wse |     |
|     |                                                                                |        |     |     |
|     |                                                                                |        |     |     |
|     |                                                                                |        |     |     |
|     |                                                                                |        |     |     |
|     |                                                                                |        |     |     |
|     | At least 8.0 MB of free disk space is required.                                |        |     |     |
|     | < Back Next 2                                                                  |        | Can | cel |

## 「Next」をクリック。

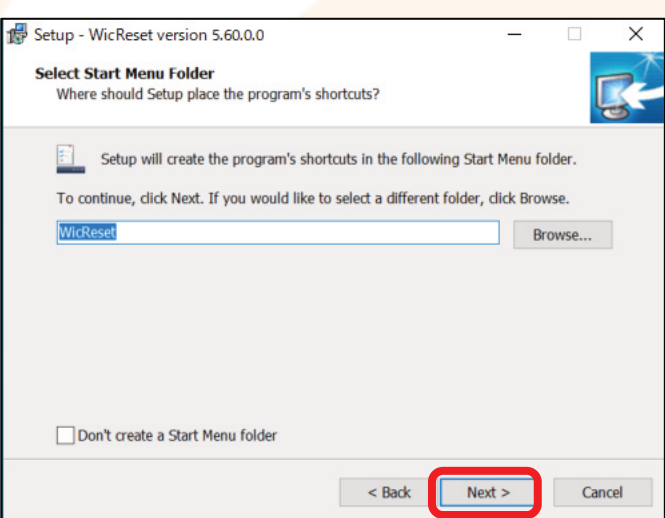

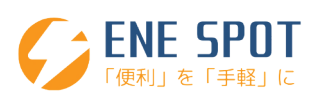

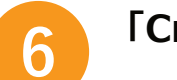

## 「Create a desktop shortcut」にチェックを入、「Next」をクリック。

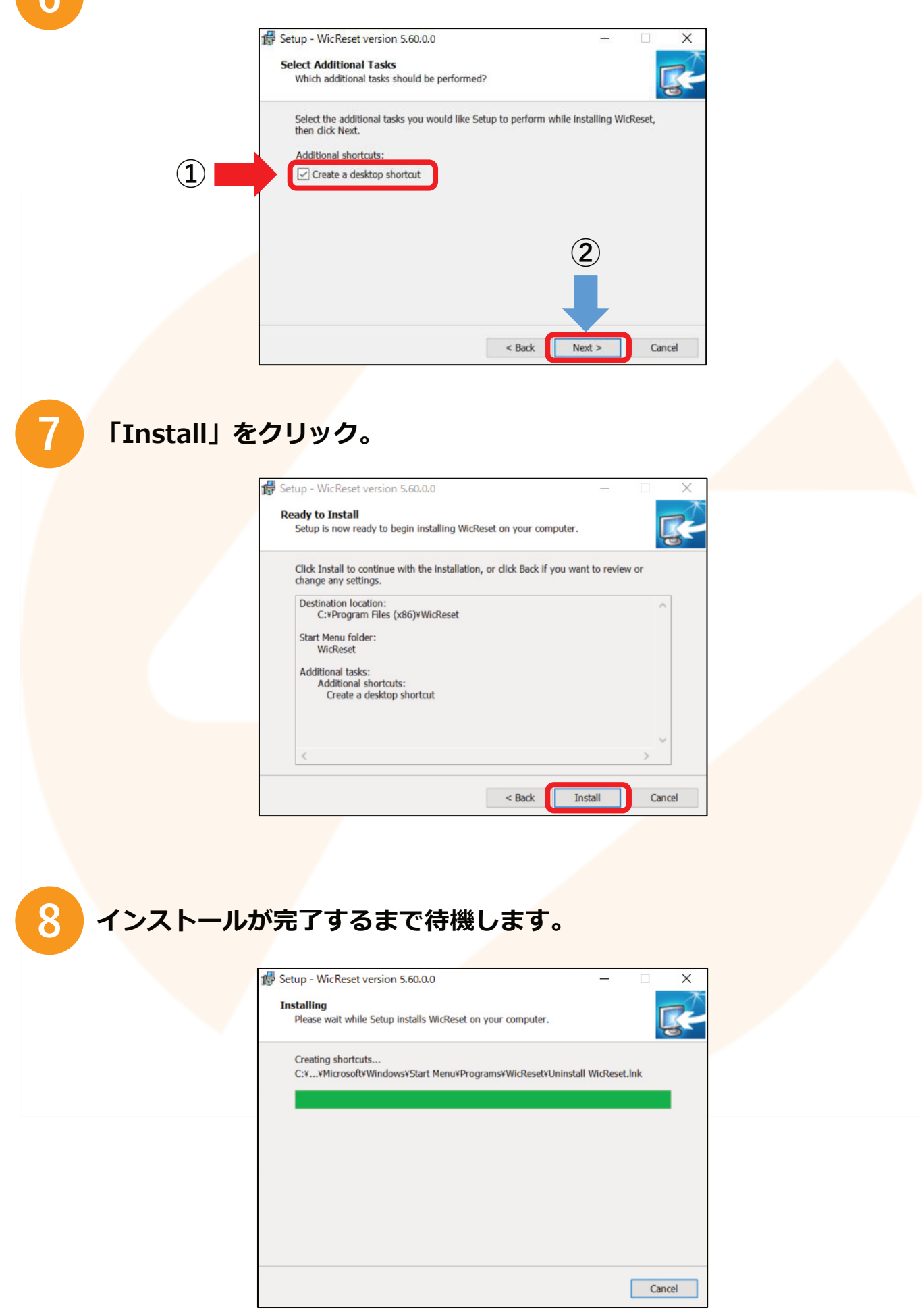

ENE SPOT 「便利」を「手軽」に

9

## 「Finish」をクリック。

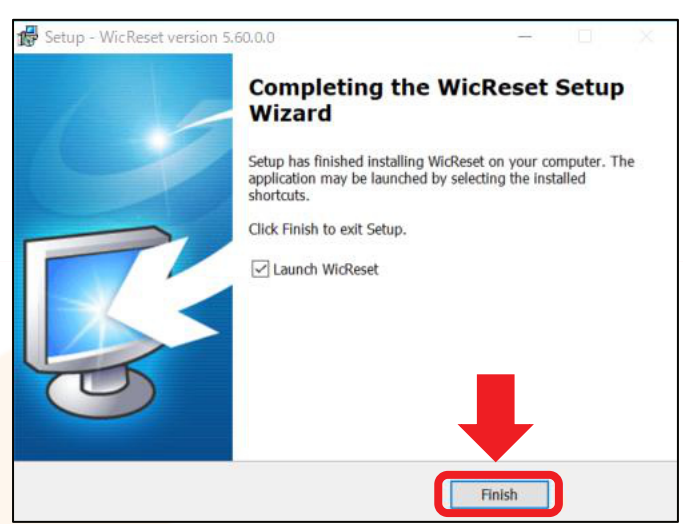

## 自動でアプリが起動します。

<mark>下記のような画面に</mark>なりますので「Close assistant forever」を選択 して下さい。

#### 自動でアプリが起動しない場合、 デスクトップにあるWICResetの赤いアイコンをダブルクリックして起動させて下さい。

#### ※場合によっては別の画面が出ます。 その場合は「このバージョンをスキップする」を選択して下さい。

| Printer must be connected via                                                                                                    | Control Supported models News FAQ Errors reference                                                                                                    | _  | O Support is Offline |
|----------------------------------------------------------------------------------------------------|----------------------------------------------------------------------------------------------------|----|----------------------|
| OSD OF NEWORK.                                                                                                    |                                                                                                    |    | Basic functions only |
|                                                                                                    | Information                                                                                                    |    |                      |
| WIC Reset                                                                                                    | Utility                                                                                                    | ×  |                      |
| This ass<br>Warnin<br>Applicat<br>Please,<br>network                                                                                                    | istant will help you to select operation according to your need<br>g!<br>tion could not find any printers connected to this PC.<br>check that printer is ON and connected via working USB cable<br>k.<br>arch for available printers again. | or |                      |
| Set     Clo     Refresh detected pri                                                                                                    | ose assistant for this session.<br>ose assistant forever.                                                                                                    |    |                      |
| Refresh detected pri     Refresh detected pri ease, remember, that fatal errors are not re you experience communication errors or c Restart the printer and PC. Make sure that Dirable 'other monitor' | elated to the waste overflow errors and they can not be reset by software.<br>do not see your printer, please, try the following:<br>USB/Wi-Fi connection is of the good quality. Try to change USB cable and port if applicable.           |    | boul                 |

## ※ウイルスソフトを入れていると許可の画面が出る場合があります。 その場合は必ず「許可」を選択して下さい。

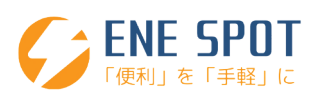

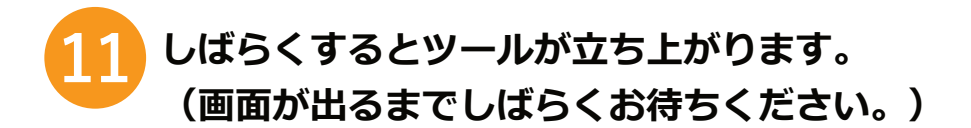

プリンターの機種が自動で表示されますので、 廃インク解除をしたい対象プリンターを選択して下さい。 「Refresh detected printers list」をクリックすると更新されます。

Wi-fi接続で動作しない場合はプリンターをUSB接続してお試しください。 USB八ブでは動作しない場合がございます。

|                                                                                                    |                                                                                                    | - 0 X            |
|----------------------------------------------------------------------------------------------------|----------------------------------------------------------------------------------------------------|------------------|
| File Buy Keys Check Keys Support Printer Dat                                                                                                    | Ita Feedback Help                                                                                                    |                  |
| Epson PX-1001                                                                                                    | Control Supported models News FAQ Errors reference                                                                                                    | Support is Offli |
|                                                                                                    | 💠 Waste counters                                                                                                    |                  |
|                                                                                                    | 🕂 Information                                                                                                    |                  |
|                                                                                                    | - Geaning                                                                                                    |                  |
|                                                                                                    | 廃インク解除したいプリンターを選択                                                                                                    |                  |
| Refresh detected printers list                                                                                                    | 表示が更新される                                                                                                    |                  |
| you experience communication errors or do not see your<br>Restart the printer and PC, Make sure that USB/WI-Fi co<br>Disable 'status monitor' and 'my epson portal' via printin<br>Cancel all printer jobs and disable all applications and se | r printer, please, try the following:<br>smection is of the good quality. Try to change USB cable and port if applicable.<br>ing preferences or task manager if they are supported by your system. [ <u>Click here to find out how</u> ]<br>services that can communicate with the printer.                                                                                                    |                  |
| 12 FWaste                                                                                                    | e counters」の+をクリック。                                                                                                    |                  |
|                                                                                                    |                                                                                                    |                  |
| WIC Reset Utility v.5.56 Nov 12 2019                                                                                                    |                                                                                                    |                  |
| WIC Reset Utility v.5.56 Nov 12 2019<br>File Buy Keys Check Keys Support                                                                                                    | Printer Data Feedback Help                                                                                                    |                  |
| WIC Reset Utility v.5.56 Nov 12 2019 File Buy Keys Check Keys Support Force PV-1001                                                                                                    | Printer Data Feedback Help<br>Control Supported models FAQ Errors reference                                                                                                    |                  |
| WIC Reset Utility v.5.56 Nov 12 2019<br>File Buy Keys Check Keys Support                                                                                                    | Printer Data Feedback Help Control Supported models eves FAQ Errors reference Waste counters                                                                                                    |                  |
| WIC Reset Utility v.5.56 Nov 12 2019<br>File Buy Keys Check Keys Support                                                                                                    | t Printer Data Feedback Help Control Supported models Tews FAQ Errors reference  Waste counters  Information                                                                                                    |                  |
| WIC Reset Utility v.5.56 Nov 12 2019<br>File Buy Keys Check Keys Support                                                                                                    | Printer Data Feedback Help Control Supported models     ws FAQ Errors reference     Waste counters     Information                                                                                                    |                  |
| WIC Reset Utility v.5.56 Nov 12 2019<br>File Buy Keys Check Keys Support                                                                                                    | Printer Data Feedback Help<br>Control Supported models Tews FAQ Errors reference                                                                                                    |                  |
| WIC Reset Utility v.S.56 Nov 12 2019<br>File Buy Keys Check Keys Support                                                                                                    | t Printer Data Feedback Help Control Supported models tews FAQ Errors reference  Waste counters  Information  Control Coning                                                                                                    |                  |
| WIC Reset Utility v.5.56 Nov 12 2019<br>File Buy Keys Check Keys Support                                                                                                    | t Printer Data Feedback Help Control Supported models two FAQ Errors reference  Waste counters  Information  Control Control Control  Control Control  Control Control  Control Control  Control Control  Control |                  |

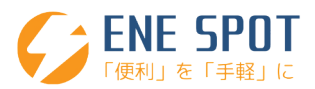

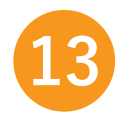

便利」を「手軽」に

### 「Reset waste counters」をクリック。

| WIC Reset Utility v.5.56 Nov 12 20<br>File Buy Keys Check Keys Sun              | 019<br>port Printer Data Feedback Help                                                                                                    | - 6 X              |
|---------------------------------------------------------------------------------|----------------------------------------------------------------------------------------------------|--------------------|
|                                                                                 | Control Supported models News FAQ Errors reference                                                                                                    | Support is Offline |
| Epson PX-1001                                                                   | - Waste counters                                                                                                    |                    |
|                                                                                 | Read waste counters Reset waste counters                                                                                                    |                    |
|                                                                                 | 4 Information                                                                                                    |                    |
|                                                                                 | 4 Cleaning                                                                                                    |                    |
|                                                                                 |                                                                                                    |                    |
|                                                                                 |                                                                                                    |                    |
|                                                                                 |                                                                                                    |                    |
|                                                                                 |                                                                                                    |                    |
|                                                                                 |                                                                                                    |                    |
|                                                                                 |                                                                                                    |                    |
|                                                                                 |                                                                                                    |                    |
|                                                                                 |                                                                                                    |                    |
| C Refresh detected pri                                                          | inters list                                                                                                    |                    |
| Please, remember, that fatal errors are                                         | not related to the waste overflow errors and they can not be reset by software.                                                                                                    |                    |
| Restart the printer and PC. Make sure     Disable "status monitor" and mulence. | that USB/W-FI connection is of the good quality. Try to change USB cable and port if applicable,<br>a portal "Valentian proferences of task manager if how are supported by your support" (Click bere to find out bow) |                    |
| - Cancel all printer jobs and disable all                                       | applications and services that can communicate with the printer.                                                                                                    |                    |
|                                                                                 |                                                                                                    |                    |
|                                                                                 |                                                                                                    |                    |
|                                                                                 |                                                                                                    |                    |
|                                                                                 |                                                                                                    |                    |
| 1/ 廃-                                                                           | インク解除キーを入力の入力。                                                                                                    |                    |

お送りしたメールに記載してある15桁または16桁の廃インク解除キーを入力して OKをクリックしてください。

入力間違いにご注意ください。コピーペーストでの入力を推奨しております。 ※最大 30 秒間画面が変わりませんので、お待ちください。

| File Buy Keys Check Keys Support Printer D                                                                                                    | Ata Feedback Help Control Supported models News FAQ Errors reference                                                                                                    | pport is Offlin |
|----------------------------------------------------------------------------------------------------|----------------------------------------------------------------------------------------------------|-----------------|
|                                                                                                    | - Waste counters                                                                                                    |                 |
|                                                                                                    | Read waste counters Reset waste counters                                                                                                    |                 |
|                                                                                                    | + Information                                                                                                    |                 |
|                                                                                                    | 💠 Cleaning                                                                                                    |                 |
| Refresh detected printers list                                                                                                    | Inter key here.         Enter reset key nore.         Valid key must contain 16 charactere.         If provide under the train the train the train the train the train the train the train the train the train the train the train the train the train the train the train the train train the train train train train the train train |                 |
| Please, remember, that fatal errors are not related to the<br>if you experience communication errors or do not see you<br>- Restart the printer and PC. Make sure that USBWHFi o<br>- Disable "status monitor" and 'my epson portal' via print<br>- Cancel all printer jobs and disable all applications and | e waste coverflow errors and they can not be reset by software.<br>ur printer, please, try the following:<br>connection is of the good quality. Try to change USB cable and port if applicable.<br>ting preferences or task manager if they are supported by your system. [ <u>Click here to find out how</u> ]<br>services that can communicate with the printer.                                                                                                    |                 |

下記画像のどちらかが表示されるとリセットが完了となります。

#### リセット完了後にプリンターの電源を入れ直してください。

#### ※このタイミングでプリンターの電源入れ直しを必ず行って下さい。

ここでプリンターの電源入れ直しをせずに、パソコンの電源のみを落とすと、 廃インクエラーの解除に失敗する場合が御座います。

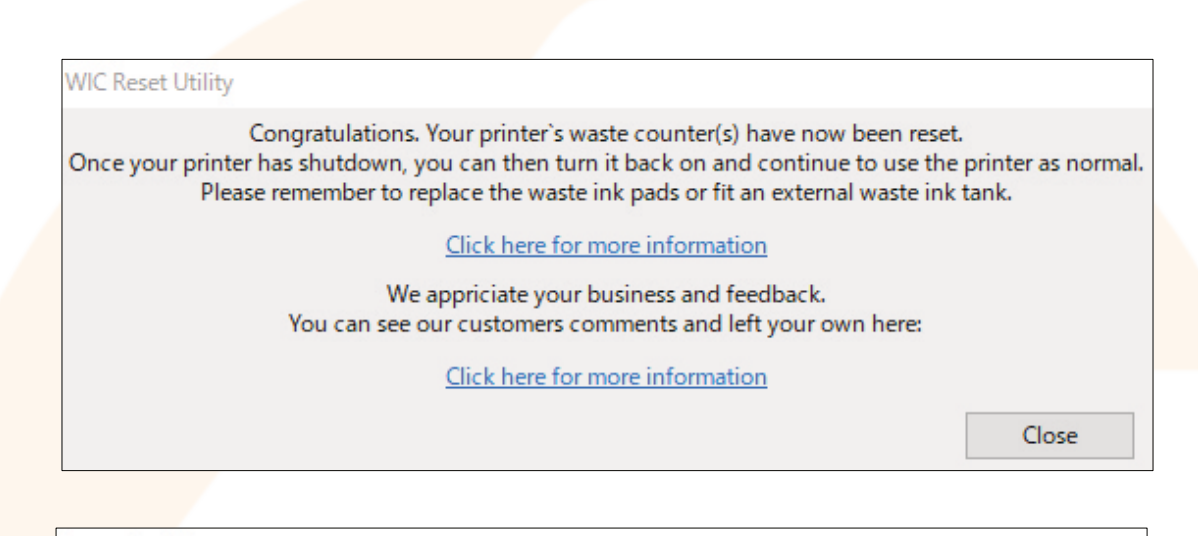

#### Important!

In order to apply all changes made to the printer you turn it off immediately (using the printer power button). Successful reset isn't completed until printer has been powered off and on again. Failure to restart the printer may result in all counters/states returning to their previous settings.

#### Please, turn printer OFF now.

※廃インクエラーが消えない場合、インクカートリッジの抜き差しを行う ことでエラーが消えることが御座います。

※廃インクエラーを解除しても、別のエラーが発生して操作が出来ない 場合が御座います。

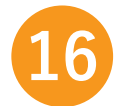

お疲れ様です。アプリを閉じて終了です。

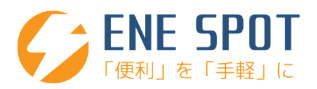

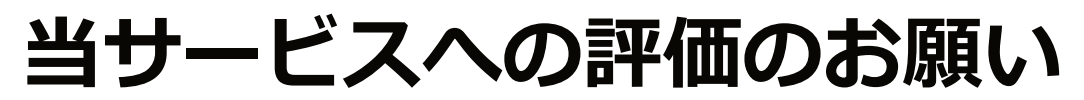

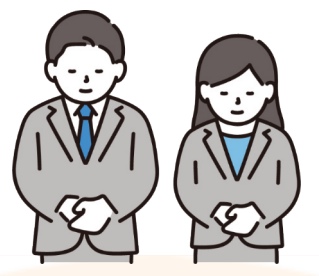

無事に廃インクエラー解除が完了されましたら、 お手数ですが当サービスへの評価をお願い申し上げます。

今後のサ<mark>ービス向上のみでなく</mark>、弊社スタッフー同の励みになりますので 是非ご協力願えれば幸いです。

## 当サービスの評価方法

大変お手数ですが、ご協力の程、よろしくお願い申し上げます。 お客様のご意見を元にサービスと商品の改善に努めて参ります。

## STEP1

Amazonの当商品の評価ページを開きます。

https://x.gd/EikHJ

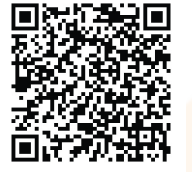

総合評価

投稿

\*\*\*\*

## STEP2

お客様の総合評価の★の数の入力、感想等をご記入ください。

## STEP3

入力後、下部「投稿」ボタンを押します。

この度は当サービスをご購入いただきまして誠にありがとうございました。 ご不明な点等がございましたら下記のフォームでお問い合わせ頂ければ幸いです。

https://enespot.com/contact/

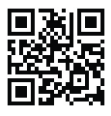

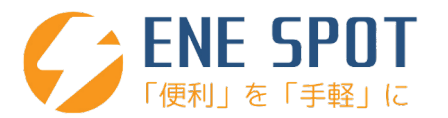